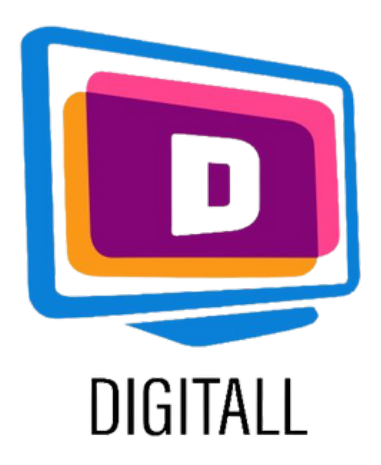

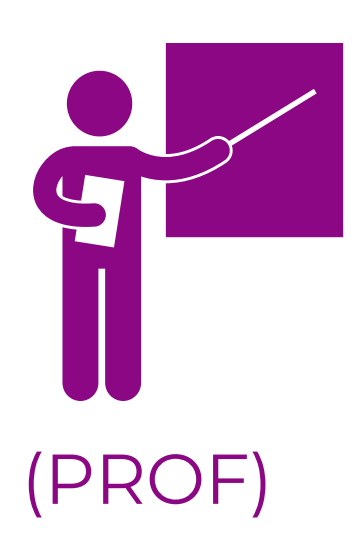

# Picto4me

#### SOFTWARE PER LA COMUNICAZIONE AUMENTATIVA E ALTERNATIVA

#### Descrizione:

La Comunicazione Aumentativa e Alternativa (CAA) assiste le persone con disabilità di comunicazione ad essere socialmente attive nel mondo digitale.

Picto4me ti aiuta a creare tavole di raccolta di simboli utilizzando i principali database AAC che esistono.

Iscriviti con Google. Tutti i tuoi progetti e icone verranno salvate sul tuo computer, in modo da potervi accedere in qualsiasi momento.

# PICTO4me

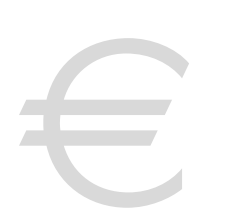

## Prezzo: Gratis

#### Accessibile per:

- Studenti con disabilità mentali o intellettuali,
- Studenti con difficoltà di comunicazione,
- Studenti con DSA (disfasia, disprassia, ecc...),
- Studenti con scarse o nulle capacità di alfabetizzazione,
- Studenti più giovani con non capacità di alfabetizzazione.

# Grado di accessibilità:

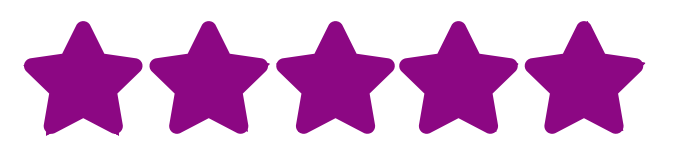

Il sito web è facile da usare, e lo strumento di creazione ancora di più!

# Utilizzo pratico:

- Studenti con disabilità mentali o intellettuali,
- Puoi usare i simboli ACC con i tuoi studenti per chiarire le istruzioni.
- Puoi usare Picto4me per creare una lavagna di raccolta per i tuoi studenti per imparare un lessico specifico o un vocabolario supportato da immagini chiare.
- Narrare alcuni brevi fumetti utilizzando le immagini AAC e introdurre la narrazione, le specifiche dei personaggi e altro ancora.

# https://www.picto4.me

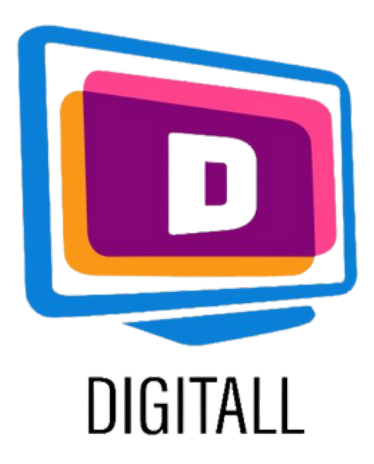

# COME SI USA?

(PROF)

Picto4me è uno strumento che può creare collezioni di simboli e che permette di creare i propri contenuti utilizzando i database AAC esistenti. È facile da usare perché non sono richieste operazioni complesse.

#### Step 1.

su:

Per prima cosa, devi accedere con il tuo account Google a Picto4me cliccando

Let's talk

Poi, si arriva alla pagina principale di creazione (sulla destra).

Dai un nome alla tua scheda, poi potrai modificare il numero di colonne e di righe cliccando sull'icona della penna accanto al titolo

## Step 2.

Per aggiungere simboli, clicca sulla cornice che vuoi selezionare, poi digita la parola chiave che vuoi illustrare.

| + Untitled Board | Border 10                  |   |
|------------------|----------------------------|---|
|                  | <u>Untitled Board</u>      |   |
|                  |                            |   |
|                  |                            |   |
|                  |                            |   |
|                  |                            |   |
|                  |                            |   |
|                  |                            |   |
|                  |                            |   |
|                  |                            |   |
|                  | Board Editor               | × |
|                  | Show title:                |   |
|                  | Untitled Board             | • |
|                  | Num of Pictograms:         |   |
|                  | Columns: 4 Rows: 3 Size: 3 |   |
|                  | PDF Size: 5x3 ✓            |   |

| Search Picto |    |  |
|--------------|----|--|
| en 🔎 happy   |    |  |
| 🖝 💌 Ŧ 🕒      | 2  |  |
| 🗸 arasaac    | ×× |  |

Se vuoi usare un database specifico che preferisci, selezionalo cliccando sull'icona del file sotto la barra di ricerca.

# freedipart matrixmaker mulberry ocha sclera taptotalk techsyms user nounproject O O

# Step 3.

Per aggiungere elementi scritti, una volta selezionato il simbolo, cliccateci sopra.

Apparirà un'icona di testo che potrai modificare. Puoi anche aggiungere livelli, texture, effetti e altro per soddisfare le tue esigenze.

Una volta finito, esporta o salva la tua tavola!

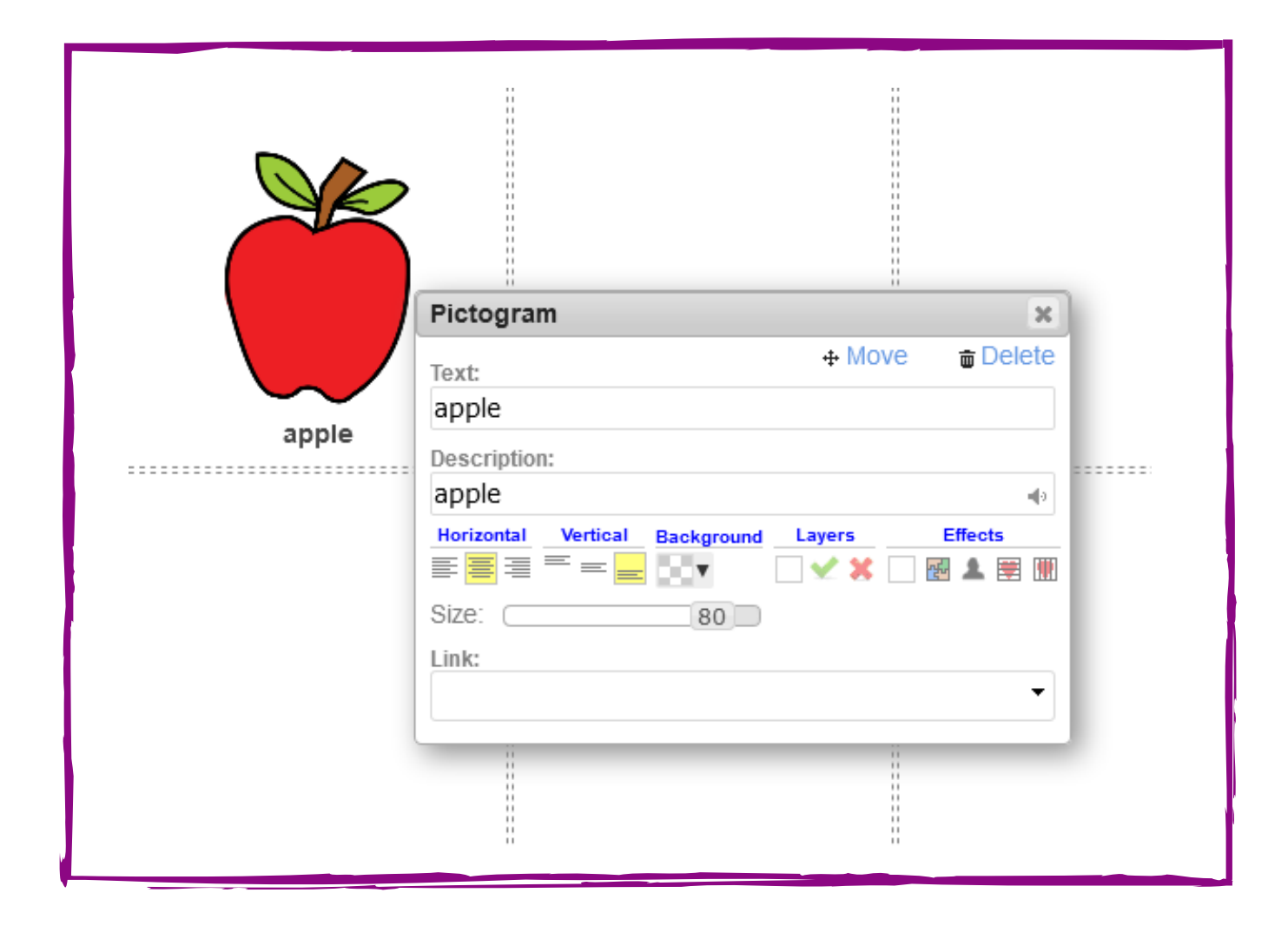

# https://www.picto4.me